#### **Tutoriel** *id***departementnord.org** Ajouter un pdf sur une page PDF Liste

Pages concernées «Bôites à outils», «Bôites à outils AssFam», «Nos statuts» et «Nos finances»

#### **ETAPE #01**

Rendez-vous sur suddepartementnord.org/wp-admin

Se connceter avec id : syndiacatsud mdp : \*\*\*\*\*\*\*

| Solidaires Good                                 |  |
|-------------------------------------------------|--|
| Identifiant                                     |  |
| Mot de passe                                    |  |
| Se souvenir de moi Se connecter                 |  |
| Mot de passe oublié ?                           |  |
| ← Retour sur Syndicat SUD   Département<br>Nord |  |

## **ETAPE #02**

A Cliquer sur l'onglet MEDIAS B Cliquer sur «ajouter»

> puis «choisir des fichiers», selectionner le pdf a ajouter et «ouvrir»

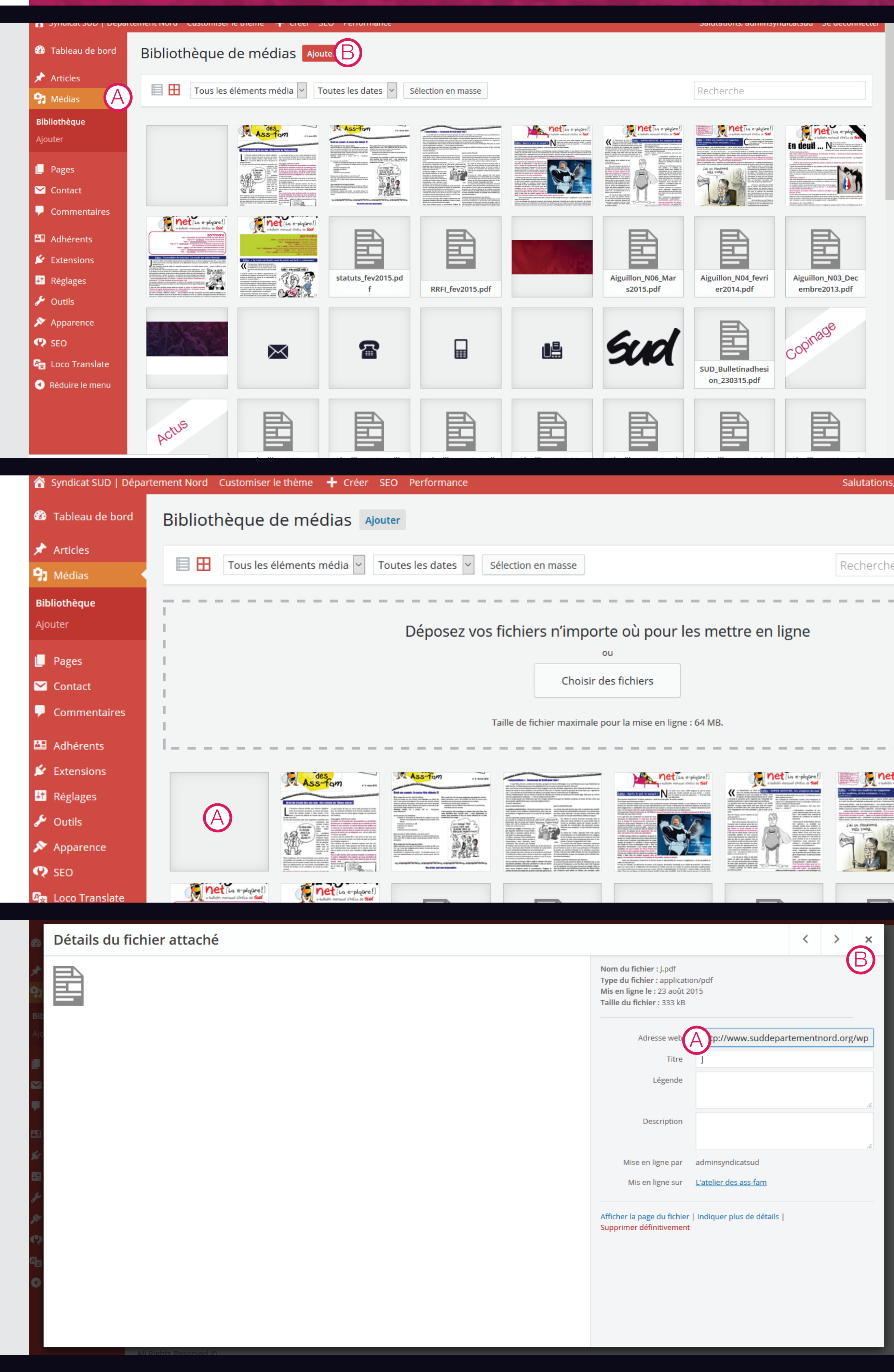

# **ETAPE #03**

A Cliquer sur le pdf ajouté

## **ETAPE #04**

A Copier l'adresse complete B Quitter la page

## **ETAPE #05**

 A Cliquer sur l'onglet PAGE
 B Cliquer sur la page sur laquelle il faut ajouter le pdf (Page «nos status nos droits» pour cet exemple)

| Syndicat SUD   Départ | tement Nord | Customiser le thème 🕂 Créer SEO Performance  |                          | Salutations, admin | isyndicat |
|-----------------------|-------------|----------------------------------------------|--------------------------|--------------------|-----------|
|                       |             |                                              | 17/08/2015               |                    |           |
| 🍪 Tableau de bord     |             | Notre organisation                           | • En ligne<br>17/08/2015 | Modèle par défaut  | Ajo       |
| 🖈 Articles            | _           | Nos élus                                     | En ligne                 | Modèle par défaut  |           |
| <b>9</b> Médias       |             |                                              | 17/08/2015               |                    | Ajo       |
| 📙 Pages 🛛 🗛           |             | Actus                                        | • En ligne<br>17/08/2015 | Modèle par défaut  | Ajo       |
| Toutes les pages      |             | ▼ 🖪 Boîte à outils                           | • En ligne               | Modèle par défaut  | Ajo       |
| Parametres            |             |                                              | 17/08/2015               |                    |           |
| 🗠 Contact             |             | Notre statut, nos dro                        | En ligne<br>17/08/2015   | Modèle par défaut  | Ajo       |
| Commentaires          |             | Nes conditions de travail                    | e En ligno               |                    |           |
|                       |             |                                              | 17/08/2015               | Modele par defaut  | Ajo       |
| 🖴 Adhérents           |             | Les mobilisations qui font houger les choses | • En ligne               | Modèle par défaut  |           |
| 🖄 Extensions          |             | Les mobilisations qui font bouger les choses | 07/09/2015               | modele par delaut  | Ajo       |
| <b>↓†</b> Réglages    |             | 🔻 👔 L'atelier des ass-fam                    | En ligne                 | Modèle par défaut  | A.*.      |
| 差 Outils              |             |                                              | 17/08/2015               |                    | AJO       |
| 🔊 Apparence           |             | Actus des Ass-Fam                            | • En ligne<br>07/09/2015 | Modèle par défaut  | Ajo       |
| 😲 SEO                 |             | L'aiguillon des assistants familiaux         | • En ligne               | Modèle par défaut  |           |
| 🕰 Loco Translate      |             |                                              | 17/08/2015               |                    | Ajo       |
|                       |             |                                              |                          |                    |           |

Notre boîte à outils pour défendre nos droits

Réduire le menu

 $\sim$ 

Tableau de bord

🖈 Articles

🖓 Médias

Pages

Paramètres

🔀 Contact

🛂 Adhérents

😰 Extensions

+ Réglages

🔊 Apparence

差 Outils

Toutes les pages

Commentaires

#### **ETAPE #06**

A Le bouton doit être en mode classique si il est inscrit «editeur back office» cliquer dessus pour qu'il soit inscrit «mode classique»

| ableau de bord         | Notre statut, nos droits                                                                                                    |           |
|------------------------|----------------------------------------------------------------------------------------------------|-----------|
| rticles                | Permalien : http://www.suddepartementnord.org/boite-a-outils/notre-satut-nos-droits/       Modifier       Voir la page       Obtenir le lien cour         Voir Modifier       ÉDITEUR FRONT-OFFICE | rt        |
| ledias                 |                                                                                                    |           |
| ages                   | Visual composer                                                                                                    |           |
| es les pages<br>nètres | <b>₹ + </b>                                                                                                    | Front-end |
| ontact                 | ÷ = +                                                                                                    |           |
| ommentaires            | + 🖋 🏛                                                                                                    |           |
| dhérents               | GO Cadres d'emploi et grades de la filière administr 🕂 Bouton 💉 📳 🧰                                                                                                    |           |
| xtensions<br>églages   | Cadres d'emploi et grades de la filière animation dans la fpt                                                                                                    |           |
| pparence               | GO Cadres d'emploi et grades de la filière medico-sociale dans la fpt                                                                                                    |           |
| EO                     | GO Cadres d'emploi et grades de la filière sociale dans la fot                                                                                                    |           |

En ligne

07/09/2015

Modèle par défaut

## **ETAPE #07**

A Cliquer sur l'icone du dernier bouton pour le dupliquer il sera placé en dernier automatiquement et conservera les réglages definis.

Vous pouvez modifier l'ordre si necessaire avec  $\leftrightarrow$ 

| 🚳 Tableau de bord                         | Notre statut, nos droits                                                                                                    |                       |
|-------------------------------------------|----------------------------------------------------------------------------------------------------|-----------------------|
| <ul><li>Articles</li><li>Médias</li></ul> | Permalien : http://www.suddepartementnord.org/boite-a-outils/notre-satut-nos-droits/       Modifier       Voir la page            MODE CLASSIQUE          ÉDITEUR FRONT-OFFICE | Obtenir le lien court |
| 📙 Pages                                   | Visual composer                                                                                                    |                       |
| Toutes les pages<br>Paramètres            | 💔 + 🖬                                                                                                    | Front-end             |
| 🗠 Contact                                 | +                                                                                                    | • 🖋 🖥 🗇               |
| Commentaires                              | + 🖍 🏛                                                                                                    |                       |
| 🖴 Adhérents                               | Cadres d'emploi et grades de la filière administr 🕂 Bouton 🖍 🖳 💼                                                                                                    |                       |
| 🖄 Extensions                              | GO Codece d'accelei et encides de la filière enimetion dess la fat                                                                                                    |                       |
| <mark>↓†</mark> Réglages                  | Cadres d'empioi et grades de la filiere animation dans la fpt                                                                                                    |                       |
| 🖌 Outils                                  | GO Cadras d'amplai et grades de la filière medice sociale dans la fat                                                                                                    |                       |
| 🔊 Apparence                               | Cadres d'empior et grades de la miere médico-sociale dans la ipr                                                                                                    |                       |
| 😍 SEO                                     | GO Cadres d'emploi et grades de la filière sociale dans la fot                                                                                                    |                       |

SEO Performanc

+ 🖋 🏛

Auton Auton ,

ň

Front-end

🔻 🖋 🖷 🏛

Permalien : http://www.suddepartementnord.org/boite-a-outils/notre-satut-nos-droits/ Modifier Voir la page Obtenir le lien court

Customiser le theme

MODE CLASSIQUE ÉDITEUR FRONT-OFFICE

Cadres d'emploi et grades de la filière administr

Cadres d'emploi et grades de la filière animation dans la fpt

Cadres d'emploi et grades de la filière medico-sociale dans la fpt

Notre statut, nos droits

Visual composer

÷ = +

GO

GO

GO

#### **ETAPE #08**

A Cliquer sur l'icone crayon pour editer les paramètres du bouton

# **ETAPE #09**

- A Modifier le nom existant par le nom du pdf à ajouter
- B Cliquer sur «selectionner une URL» et dans le champ adresse web remplacer l'adresse existante par celle copiée en étape 3

|                           | GO Cadres d'emploi et grades de la filière sociale dans la fpt                  |                                                                                                    |
|---------------------------|---------------------------------------------------------------------------------|----------------------------------------------------------------------------------------------------|
| ayılulcat adını Finchai   | רבוופוונ ואטרט כטגנטוווזכו וב נוופוווב ד כרבבו אטוו ום page אבט רבווטוווומוונב  | วิลเนเลนบาร, ลินาาการทานก                                                                                            |
| Tableau de bord           | Notre statut, nos droits                                                        | Attributs de la page                                                                                                 |
| Articles                  | Permalien : http://www.suddepartementnord.org/boite-a-outils/notre-satut-nos-dr | Bouton Settings                                                                                                    |
| Médias                    | MODE CLASSIQUE ÉDITEUR FRONT-OFFICE                                             | Texte                                                                                                    |
| Pages                     |                                                                                 | Adres d'emploi et grades de la filière administrative dans la fpt                                                    |
| ites les pages<br>amètres | Visual composer                                                                 | URL (lien)<br>Sélectionnez une URL Titre: URL: http://www.suddepartementnord.org/wp-contemploads/2015/08/A.pdf_blank |
| Contact                   |                                                                                 | Add link to button.                                                                                                  |
| Commentaires              | + 🖋 🏛                                                                           | Style                                                                                                    |
| Adhérents                 | Cadres d'emploi et grades de la filière administrative dans la fpt              | Modern                                                                                                    |
| Extensions                | <b>CO</b>                                                                       | Select button display style.                                                                                         |
| Réglages                  | Cadres d'emploi et grades de la filière animation dans la fpt                   | Shape                                                                                                    |
| Outils                    | GO Cadres d'emploi et grades de la filière medico-sociale dans la fot           | Rounded                                                                                                    |
| Apparence                 |                                                                                 | Select button shape.                                                                                                 |
| SEO                       | GO Cadres d'emploi et grades de la filière sociale dans la fpt                  | Couleur                                                                                                    |
| Loco Translate            |                                                                                 | Gris                                                                                                    |
| Réduire le menu           | Cadres d'emploi et grades de la filière technique dans la fpt                   | Select button color.                                                                                                 |

## **ETAPE #10**

A Cliquer sur «Sauvegarder les modifications»

| + 🖋 🛅                                                                 | Style                               |           |
|-----------------------------------------------------------------------|-------------------------------------|-----------|
| GO Cadres d'emploi et grades de la filière administrative dans la fpt | Modern                              | ~         |
| <b>CO</b>                                                             | Select button display style.        | re à jour |
| Cadres d'emploi et grades de la filière animation dans la fpt         | Shape                               |           |
| GO Cadres d'emploi et grades de la filière medico-sociale dans la fpt | Rounded                             |           |
|                                                                       | Couleur                             |           |
| Cadres d'emploi et grades de la filière sociale dans la fpt           | Gris                                | ~         |
| GO Cadres d'emploi et grades de la filière technique dans la fpt      | Select button color.                | ~         |
|                                                                       | Fermer Sauvegarder les modification |           |
| GO La disponibilité c'est quoi                                        |                                     |           |

Front-er

🖤 Visibilite : Pub

#### **ETAPE #11**

A Cliquer sur «mettre à jour» Le pdf a été ajouté à la page

|                     |                                                                                                    | Révisions : 15 Parcourir                                |
|---------------------|----------------------------------------------------------------------------------------------------|---------------------------------------------------------|
| + 🖋 🏛               | <ul> <li>▼</li> <li>▲</li> <li>▲</li></ul> | Publié le : 17 août 2015 à 23 h 25 min         Modifier |
| trative dans la fpt |                                                                                                    | SEO : N/D <u>Vérifier</u> Purge from cache              |
| on dans la fpt      |                                                                                                    | Mettre à jour                                           |
| sociale dans la fpt |                                                                                                    | Image à la Une                                          |
|                     |                                                                                                    | <u>Mettre une image à la Une</u>                        |

ž,